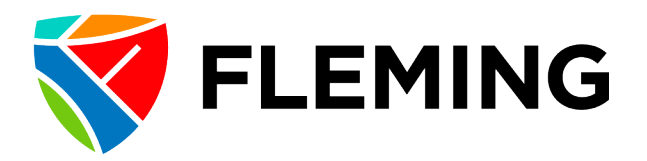

## Validation of Academic Credentials Employee Upload Instructions

To ensure compliance with <u>Policy 3-334 Validation of Academic Credentials</u>, Fleming College requires all full-time faculty, upon hire, or any faculty teaching in an Applied Degree Program to provide direct evidence of their highest attained academic credential.

While the Policy applies only to faculty, we strongly encourage all employees to keep their Talent Profile up to date. Acceptable formats of credentials include:

- Scan or photocopy of the certificate/diploma/degree parchment, or
- A confirmation from the issuing institution. Any costs associated with this approach are at the expense of the employee.

To upload the credential into Evolve, complete the following steps:

 Navigate to Evolve → My Self-Service → Learning & Development → Talent Profile

| Page Help Manager Dashboard                                                                                                    |                                                                                                    |                                                                                 |                                        |             |
|----------------------------------------------------------------------------------------------------|----------------------------------------------------------------------------------------------------|---------------------------------------------------------------------------------|----------------------------------------|-------------|
|                                                                                                    |                                                                                                    | Personalize Content   Layout                                                    | ?                                      | H           |
| Quick Launch O ov                                                                                                    | Welcome to Evolve!                                                                                                    | 0                                                                               | 0 -                                    |             |
| Absence Balances - View your absence balances detail.<br>Absence Request - Request an absence.<br>Absence Request History - View history details of your absence requests.                                                                                                    | First time using Evolve since an upg<br>Before proceeding, please ensure that<br>you may experience issues. Directions<br>found on the <u>Help</u> tab.                                                                                                    | grade?<br>you clear your browser cache othe<br>on clearing your browser cache c | erwise<br>an be                        |             |
| Absence Totals - View current and past absence totals.<br>Careers - Careers Fluid for internal employee<br>Course Outlines<br>Faculty Centre - View your class and exam schedules.                                                                                                    | Did you know?<br>The <u>Help</u> page contains useful informal<br>favourites, navigating, and how to conta                                                                                                    | tion on printing from Evolve, settin<br>tact Information Technology Servic      | g up you<br>es (ITS)                   | ır          |
| Absence Totals - View current and past absence totals.<br>Careers - Careers Fluid for internal employee<br>Course Outlines<br>Faculty Centre - View your class and exam schedules.<br>My Student Center - Use the student center to manage school related activities.<br>My Training Not Taken - Employee Page in Evolve to indicate outstanding training                                                                                                    | Did you know?<br>The <u>Heip</u> page contains useful informal<br>favourites, navigating, and how to conta<br>My Reports                                                                                                    | ation on printing from Evolve, settin<br>tact Information Technology Servic     | g up you<br>es (ITS)<br>@ <del>•</del> | Jr          |
| Absence Totals - View current and past absence totals.<br>Careers - Careers Fluid for internal employee<br>Course Outlines<br>Faculty Centre - View your class and exam schedules.<br>My Student Center - Use the student center to manage school related activities.<br>My Training Not Taken - Employee Page in Evolve to indicate outstanding training<br>myCampus Portal - Return to the myCampus portal                                                                                                   | Did you know?<br>The <u>Help</u> page contains useful informat<br>favourites, navigating, and how to contain<br>My Reports<br>Report Folder                                                                                                    | tion on printing from Evolve, settin<br>tact Information Technology Servic      | g up you<br>es (ITS)                   | ור<br> <br> |
| Absence Totals - View current and past absence totals.<br>Careers - Careers Fluid for internal employee<br>Course Outlines<br>Faculty Centre - View your class and exam schedules.<br>My Student Center - Use the student center to manage school related activities.<br>My Training Not Taken - Employee Page in Evolve to indicate outstanding training<br>myCampus Portal - Return to the myCampus portal<br>Onboarding Guide                                                                               | Did you know?         The Help page contains useful informal favourites, navigating, and how to contain favourites, navigating, and how to contain favourites.         My Reports         Report       Folder         No Reports         Did page to the page to the page to                                                                                                    | ation on printing from Evolve, settin<br>tact Information Technology Servic     | g up you<br>es (ITS)                   | ]           |
| Absence Totals - View current and past absence totals.<br>Careers - Careers Fluid for internal employee<br>Course Outlines<br>Faculty Centre - View your class and exam schedules.<br>My Student Center - Use the student center to manage school related activities.<br>My Training Not Taken - Employee Page in Evolve to indicate outstanding training<br>myCampus Portal - Return to the myCampus portal<br>Onboarding Guide<br>Request Training Enrollment - Submit a request for enrollment in training. | Did you know?         The Help page contains useful informal favourites, navigating, and how to contain the second second secon | tion on printing from Evolve, settin<br>tact Information Technology Servic      | g up you<br>es (ITS)                   |             |

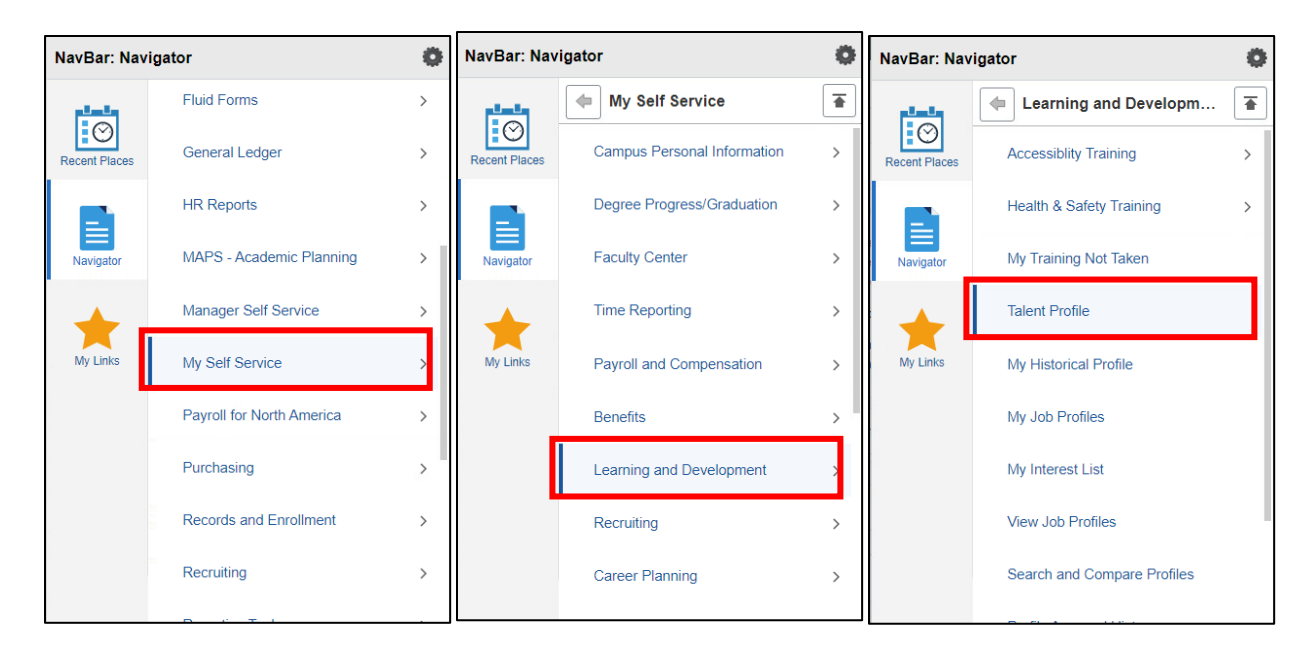

2. Click on "Add"

| <b>♦</b> Home | Talent Profile  | 仚 | : | $\oslash$ |
|---------------|-----------------|---|---|-----------|
| Admin Leader  |                 |   |   |           |
| Education     | Degrees         |   |   |           |
|               | No data exists. |   |   |           |
|               |                 |   |   |           |
|               |                 |   |   |           |
|               |                 |   |   |           |
|               |                 |   |   |           |
|               |                 |   |   |           |

| Cancel                                                   | Degrees    | Continue |  |  |  |  |
|----------------------------------------------------------|------------|----------|--|--|--|--|
| *Effective Date                                          | 01/26/2023 |          |  |  |  |  |
| *Degree                                                  | ٩          |          |  |  |  |  |
| Major Code                                               | ٩          |          |  |  |  |  |
| *Country                                                 | Canada Q   |          |  |  |  |  |
| *School Code                                             | ٩          |          |  |  |  |  |
| *School Name                                             |            |          |  |  |  |  |
| TradeCertificate/Qualification                           | ٩          |          |  |  |  |  |
| Comment                                                  |            | ₽        |  |  |  |  |
| → Attachments                                            |            |          |  |  |  |  |
| No attachments have been uploaded for this profile item. |            |          |  |  |  |  |
| Add Attachment                                           |            |          |  |  |  |  |

3. Complete the information in the following fields:

- Effective Date: Click on the calendar input the date the credential was achieved.
- **Degree:** Click on the magnifying glass Q to search for the name of the certificate/diploma/degree that was achieved. If your credential is not in the list, please reach out to <u>PD@flemingcollege.ca</u>. For Trades, select "Trade Certificate or Qualification".
- Major Code: This field does not require any input.
- **Country:** Click on the magnifying glass *Q* and find the country information for where the credential was achieved.
- School Code: Click on the magnifying glass and find the name of the accredited institution where the credential was achieved. If your accredited institution is not in the list, please reach out to <u>PD@flemingcollege.ca</u>. For Trades, select either the "Apprenticeship" option, or the regulatory body that issued the Certificate or Qualification.
- **School Name:** This field will auto-populate based on the information input into the School Code field.
- **Trade Certificate/Qualification:** If applicable, click on the magnifying glass Q and select the type of certificate or qualification achieved.

- **Comment:** This field can be used to include additional information about the credential. For example, information about a specialization (e.g.: The credential may be a Master of Nursing, with a Focus in Teaching. The "Master of Nursing" would be added in the **Degree** field above and "Focus in Teaching" would be added into this **Comment** box.)
- Add Attachment: Click here to upload the credential.
- 4. Attach the appropriate file and click "Upload". Acceptable formats of the credential include:
  - Scan or photocopy of the certificate/diploma/degree parchment
  - A confirmation from the issuing institution. Any costs associated with this approach are at the expense of the employee.

| Cancel                                                                                | Degrees                                                                                                    | Continue |
|---------------------------------------------------------------------------------------|----------------------------------------------------------------------------------------------------|----------|
| Cancel                                                                                | Degrees         Effective Date       01/26/2023         File Attachment       ×         You may attach up to 5 files to upload       Choose From | Continue |
| <ul> <li>✓ Attachments</li> <li>No attachments har</li> <li>Add Attachment</li> </ul> | My Device<br>Upload Clear<br>Master of Nursing.pdf<br>File Size: 27KB                                                                            |          |

5. Look for confirmation the attachment has uploaded successfully. Then, click "Continue".

| Cancel                           | [                   | Degrees                | Continue          |
|----------------------------------|---------------------|------------------------|-------------------|
| *Effective Date                  | 01/26/2023          |                        |                   |
| *Degree                          | MSc in Nursing      | Q                      |                   |
| Major Code                       | •                   | Q                      |                   |
| Country                          | Canada              | Q                      |                   |
| School Code                      | CARLETON U          | Q                      |                   |
| School Name                      | Carleton University |                        |                   |
| Commen                           | Focus in Teaching   | Ľ                      |                   |
| → Attachments                    |                     |                        |                   |
| +                                |                     |                        |                   |
| File Name $\Diamond$ Description | 1 \$                | Attached On $\Diamond$ | Action            |
| Master_of_Nursing.pdf            |                     | 01/26/2023 9:35:17AM   | Delete Attachment |

6. Click on "Submit for Approval".

| <b>O</b> Home |                | Talent Profile |        | <u>ش</u> ا          |
|---------------|----------------|----------------|--------|---------------------|
| Admin Leader  |                |                |        |                     |
| Education     | Degrees        |                |        | Submit for Approval |
|               | +              |                |        |                     |
|               | Degree         | Major Code     | Status | Edit/View           |
|               | MSc in Nursing |                | New    | >                   |
|               |                |                |        |                     |
|               |                |                |        |                     |
|               |                |                |        |                     |
|               |                |                |        |                     |
|               |                |                |        |                     |
|               |                |                |        |                     |
|               |                |                |        |                     |
|               |                |                |        |                     |
|               |                |                |        |                     |

7. Review your request and click "Submit".

| <b>O</b> Home |                | Talent Profile        | 1     | . Ø    |
|---------------|----------------|-----------------------|-------|--------|
| Admin Lead    | ler            |                       |       |        |
| Educatic      | Cancel         | Request Approval Subr | nit p | proval |
|               | Degrees        |                       |       |        |
|               | Degree         | Status Attachments    |       |        |
|               | MSc in Nursing | New 🥥                 | lie   | w      |
|               | Comments       |                       |       |        |
|               |                |                       |       |        |
|               |                |                       | 1     |        |
|               |                |                       |       |        |
|               |                |                       |       |        |
|               |                |                       |       |        |
|               |                |                       |       |        |
|               |                |                       |       |        |
|               |                |                       |       |        |
|               |                |                       |       |        |
|               |                |                       |       |        |
|               |                |                       |       |        |

8. Once submitted, you will get an email confirming the request has been sent to your manager for review.

| The following profile has been submitted for review.                                                 |
|----------------------------------------------------------------------------------------------------|
| Originator:                                                                                          |
| Employee ID:                                                                                         |
| Name:                                                                                                |
| Profile Type: Person                                                                                 |
| Profile Status: Active                                                                               |
| Comments:                                                                                            |
| Use the link below to review the profile. Managers can approve or deny the profile.                  |
| https://pswb1dev.flemingc.on.ca:8441/psp/FPTST/EMPLOYEE/HRMS/c/ROLE_EMPLOYEE.JPM_JP_APPRVL_HIST.GBL? |
| Page=JPM JP APPRVL HIST&Action=U&JPM PROFILE ID=00101811&JPM JP TRAN NUM=3357                        |
|                                                                                                    |
| Managers can also use the Approve Profiles page to access pending approvals.                         |
|                                                                                                    |
| [Email ID: JPMSubmitPersonProfile]                                                                   |

9. Your manager will review the submission and approve or deny it.

10. You will receive another email letting you know the outcome.

If the profile was **denied**, you will be instructed to review the submission and resubmit. You can click the link in the email, then navigate to My Self Serve  $\rightarrow$  Learning & Development  $\rightarrow$  Profile Approval History

| The following profile has been denied.                                                                                                    |
|----------------------------------------------------------------------------------------------------|
| Originator: Comments: Comments: Comm |
| Use the link below to review the profile. Denied profile items are not displayed on the profile. You can access denied items via the View Denied Items profile action.                                                                                                    |
| https://pswb1dev.flemingc.on.ca:8441/psp/FPTST/EMPLOYEE/HRMS/c/JPM_EMPLOYEE.JPM_PROFILE_XFR_FL.GBL?<br>Action=U                                                                                                    |
| [Email ID: JPMDenyPersonProfile]                                                                                                    |

Review your manager's comment to see the reason for the denial. Then, follow Steps 1-8 again, to resubmit with the proper information.

|                                          |                                        |                                                    | Approve Profiles                                              |
|------------------------------------------|----------------------------------------|----------------------------------------------------|---------------------------------------------------------------|
|                                          |                                        |                                                    |                                                               |
| Approve I                                | Profiles                               |                                                    |                                                               |
| Em                                       | npl ID                                 |                                                    |                                                               |
|                                          | Name                                   |                                                    |                                                               |
| Profile                                  | Type PERSON                            | Person                                             |                                                               |
| Click the Approve<br>Link to see details | button to approv                       | ve the changes or click the Der                    | ny button to reject the changes. Click the Content            |
| Changed D                                | egrees (Requi                          | res Approval)                                      | Personalize   Find   View All   🔄   🎆 💦 First 🕟 1 of 1 🕢 Last |
| Disposition                              | ID                                     | Degree                                             | Major Code                                                    |
| Add                                      | MSN                                    | MSc in Nursing                                     |                                                               |
| Approval t                               | oy Manage<br>rson Profile              | er<br>:Denied                                      | View/Hide Comments                                            |
| Approval by                              | Manager                                |                                                    |                                                               |
| Denied                                   |                                        |                                                    |                                                               |
| Ø JPN<br>01/2                            | /I by Position Mgm<br>26/23 - 11:22 AM | t                                                  |                                                               |
| - Co                                     | mments                                 |                                                    |                                                               |
| You                                      | included the                           | at 01/26/23 - 11:22 AM<br>wrong attachment, please | e resubmit.                                                   |
| 🗃 Return to F                            | Previous Page                          |                                                    |                                                               |
|                                          | -                                      |                                                    |                                                               |

If the profile was **approved**, you're done.

| The following profile has been approved.                                                                                                    |                   |
|----------------------------------------------------------------------------------------------------|-------------------|
| Originator: Employee ID: Employee ID: Employ |                   |
| Use the link below to review the profile.                                                                                                    |                   |
| https://pswb1dev.flemingc.on.ca:8441/psp/FPTST/EMPLOYEE/HRMS/c/JPM_EMPLOYEE.JPM_PRO<br>Action=U                                                                                                    | DFILE XFR FL.GBL? |
| [Email ID: JPMApprovePersonProfile]                                                                                                    |                   |